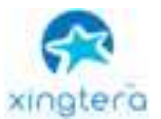

| 5G IP Camera | Document Version | Pages |
|--------------|------------------|-------|
| User Manual  | V1.1.0           | 25    |

# 5G IP Camera XTEE50216 User Manual

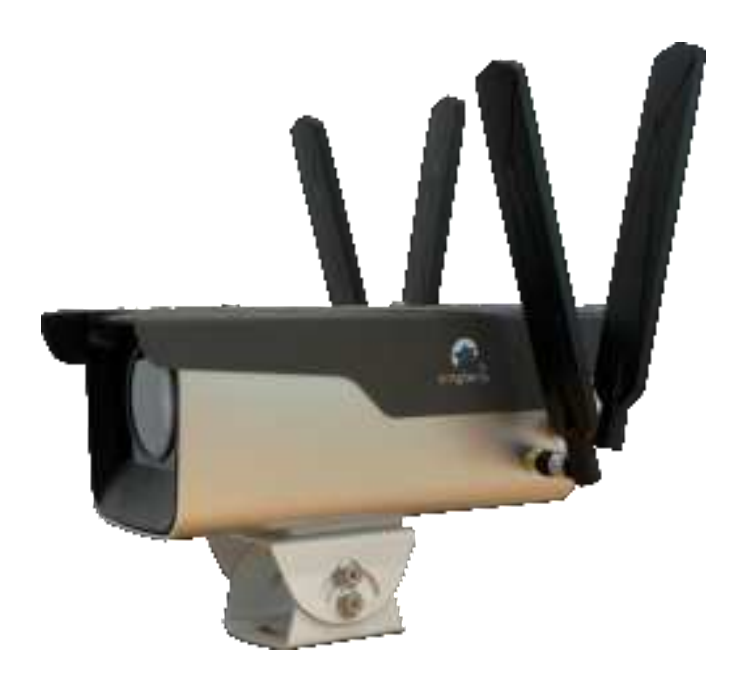

Provided by Xingtera Inc. Santa Clara USA

**Qualcomm Smart City Accelerator Program Member** 

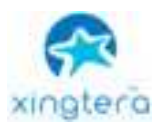

#### FCC statements:

This device complies with part 15 of the FCC rules. Operation is subject to the following two conditions: (1) this device may not cause harmful interference, and

(2) this device must accept any interference received, including interference that may cause undesired operation.

NOTE: The manufacturer is not responsible for any radio or TV interference caused by unauthorized modifications or changes to this equipment. Such modifications or changes could void the user's authority to operate the equipment.

NOTE: This equipment has been tested and found to comply with the limits for a Class B digital device, pursuant to part 15 of the FCC Rules. These limits are designed to provide reasonable protection against harmful interference in a residential installation. This equipment generates uses and can radiate radio frequency energy and, if not installed and used in accordance with the instructions, may cause harmful interference to radio communications. However, there is no guarantee that interference will not occur in a particular installation. If this equipment does cause harmful interference to radio or television reception, which can be determined by turning the equipment off and on, the user is encouraged to try to correct the interference by one or more of the following measures:

- Reorient or relocate the receiving antenna.
- Increase the separation between the equipment and receiver.
- Connect the equipment into an outlet on a circuit different from that to which the receiver is connected.
- Consult the dealer or an experienced radio/TV technician for help.

Federal Communication Commission (FCC) Radiation Exposure Statement When using the product, maintain a distance of 20cm from the body to ensure compliance with RF exposure requirements.

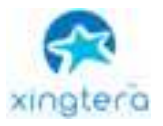

## CONTENT

| Chapte | r 1 Brief Introduction of Product | 1 |
|--------|-----------------------------------|---|
| 1.1    | General                           | 1 |
| 1.2    | Word Definition                   | 2 |
|        |                                   |   |
| Chapte | r 2 IP Camera System              | 3 |
| 2.1    | Features                          | 3 |
| 2.1.1  | Network                           | 3 |
| 2.1.2  | Svstem                            | 3 |
| 2.1.3  | External Interface                | 3 |
| 2.1.4  | Cloud Platform                    | 3 |
| 2.1.5  | Other Web Functions               | 4 |
| 2.2    | Performance                       | 4 |
| 2.2.1  | Streaming Concurrency             | 4 |
| 2.3.1  | Video Storage                     | 4 |
| Chapte | r 3 Operating Environment         | 5 |
| 3.1    | Computer requirement              | 5 |
| 3.2    | Connection                        | 5 |
| 3.2.1  | Equipment power supply            | 5 |
| 3.2.2  | Network connection                | 7 |
| 3.2.3  | Access to devices                 | 7 |
| 3.2.4  | Device login                      | 9 |
| Chapte | r 4 MainFunction1                 | 1 |
| 4.1    | Local Web Management Portal 1     | 1 |
| 4.1.1  | Login 1                           | 1 |
| 4.1.2  | Configuration 1                   | 2 |
| 4.1.3  | Display Setting 1                 | 2 |
| 4.1.4  | Video Setting 1                   | 3 |
| 4.1.5  | Real-time Video 1                 | 3 |
| 4.1.6  | Video Playback 1                  | 8 |
| 4.1.7  | Video Record Schedule 1           | 9 |
| 4.1.8  | Alarm2                            | 0 |
| 4.1.9  | Storage Configuration             | 0 |
| 4.1.10 | Network Configuration2            | 1 |

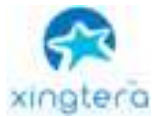

#### 5G IP Camera User Manual

| 4.2    | Video Stream RTSP Connection | . 25 |
|--------|------------------------------|------|
| 4.1.15 | Device Upgrade               | . 24 |
| 4.1.14 | RTMP Configuration           | . 24 |
| 4.1.13 | SMTP                         | . 23 |
| 4.1.12 | Cloud Platform Configuration | . 22 |
| 4.1.11 | 4G/5G Configuration          | . 22 |

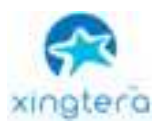

## **Chapter 1 Brief Introduction of Product**

### 1.1 General

IP Camera series provides a comprehensive range of security and surveillance solution to meet users' requirement. The cameras can be set up in a network and controlled or managed locally and remotely. Users can use it as an independent monitoring camera or connect to an NVR to build a surveillance system. With the APP and cloud platform, users will be able to access the camera on a mobile phone and other computer devices.

IP cameras use the high-performance CPU and other industrial-grade units, with the embedded real-time operating system as the software support platform. The cameras support H.265/H.264/MJPEG video compression algorithm and industry-leading HD dual-stream technology to achieve the highest level of video image quality under the limited network resources. It is fully functional, supporting for flexible and comprehensive alarm linkage mechanism, day and night auto switch, smart PTZ control and privacy masking, etc.\*

The product has been widely used in the M2M industry of the IoT industrial chain, such as smart grid, intelligent transportation, smart home, finance, mobile POS terminals, supply chain automation, industrial automation, intelligent building, fire protection, public safety, environmental protection, meteorology, digital medical, telemetry, agriculture, forestry, water, coal, petrochemical and other related fields.

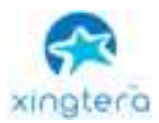

## 1.2 Word Definition

| Word  | Explanation                                                   |
|-------|---------------------------------------------------------------|
| IPC   | IP Camera                                                     |
|       | Advanced Video Coding (MPEG-4 AVC) is a block-oriented        |
| П.204 | motion-compensation-based video compression standard.         |
|       | High Efficiency Video Coding(HEVC), also known                |
|       | as H.265 and MPEG-H Part 2, is a video compression            |
| П.205 | standard, designed as a successor to the widely used AVC      |
|       | (H.264 or MPEG-4 Part 10).                                    |
|       | Motion JPEG (M-JPEG or MJPEG) is a video compression          |
| MIREC | format in which each video frame or interlaced field of a     |
| MJFEG | digital video sequence is compressed separately as a JPEG     |
|       | image.                                                        |
|       | The Session Initiation Protocol (SIP) is a signaling protocol |
| SID   | used for initiating, maintaining, and terminating real-time   |
| SIF   | sessions that include voice, video and messaging              |
|       | applications.                                                 |
|       | Wide Dynamic Range (WDR) is a term used in the                |
| WDR   | surveillance camera industry to refer to high-dynamic-range   |
|       | imaging.                                                      |
|       | The Real Time Streaming Protocol (RTSP) is a network          |
| RTSP  | control protocol designed for use in entertainment and        |
|       | communications systems to control streaming media servers.    |

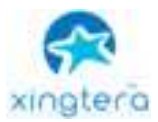

## Chapter 2 IP Camera System

## 2.1 Features

#### 2.1.1 Network

- Ethernet: 1\*RJ45 10M/100M Ethernet Port
- ✤ Network Storage: NFS、CIFS/SMB
- Protocol: IPv4/IPv6, TCP, UDP, RTP, RTSP, RTCP, HTTP, HTTPS, DNS, DDNS, DHCP, FTP, NTP, SMTP

#### 2.1.2 System

- Storage: Support Micro SD/SDHC/SDXC Card Local Storage, up to 128G
- Advanced Function: Motion Detection, Privacy Masking, Backlight Compensation, HLC, 2D DNR, 3D DNR, ROI, Anti-fog, White Balance, EIS, IP Address Filtering
- Event Trigger: Motion Detection, Network Disconnection, External Input, Audio Alarm, etc.
- Event Action: FTP Upload/SMTP Upload/SD Card Record or Snapshot
- System Compatibility: Onvif Profile S, GB/T28181

#### 2.1.3 External Interface

- Power: DC-12v or POE
- ✤ Audio: 1\*
- ✤ Alarm: 1 Alarm In+1 Alarm Out (Port can Drive 12V or 5V Relay)\*
- Relay Out: 1 Relay OUT\*
- ✤ ADC In: 1 8bit IN\*
- UART Port: TTL@115200bps Or Expansion for RS485\*
- \* = Optional

#### 2.1.4 Cloud Platform

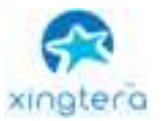

 Remote web server device management cloud platform for user to doremote status monitoring, configuration and update, etc.

#### 2.1.5 Other Web Functions

- Local web server for device configuration, system maintenance, storage management, video monitoring, etc.
- Video Playback: Support video playback on web browser
- NTP: NTP with RTC, support timed reboot, scheduled power on or off
- ✤ Internet: Support IPv4 & IPv6, including static IP and DHCP.
- External PTZ: RS232/RS485 + Pelco-D

### 2.2 Performance

#### 2.2.1 Streaming Concurrency

Support maximum 10 ways video real-time streaming when all 3 stream types are on. (Primary, Secondary and Tertiary stream. 2 ways 1080P, 1 way D1 30fps, using H264/H265/MJPEG)

#### 2.3.1 Video Storage

Support 1 way SD card scheduled video recording & image capture, multi-way SD card alarm recording & capture.

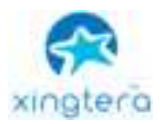

## **Chapter 3 Operating Environment**

## 3.1 Computer requirement

- Recommended Windows 8 and above.
- IE 11 or above.

## **3.2 Connection**

#### 3.2.1 Equipment power supply

IP camera supports PoE power supply and DC 9-60V wide voltage power supply. Users can choose one of the power supply modes to power the equipment. The power supply and network interface can be seen at the end of the camera after the screws around the cover plate are removed.

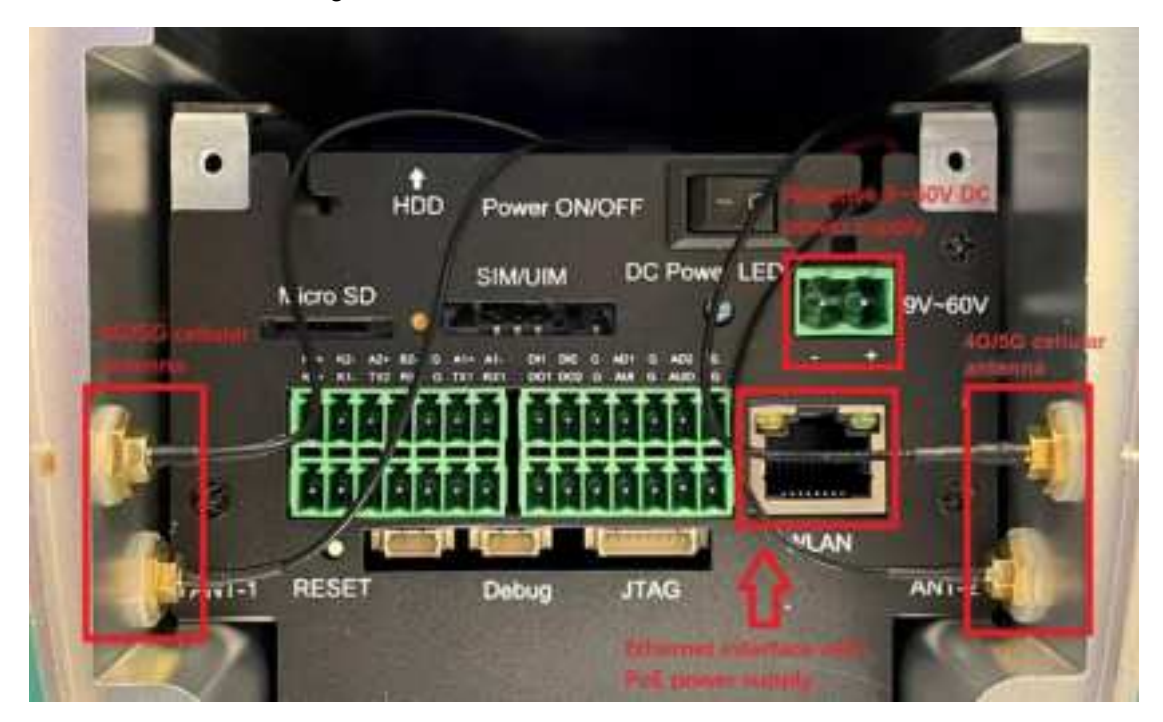

• Power interface diagram:

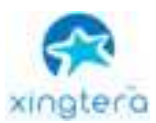

• Terminal Interface:

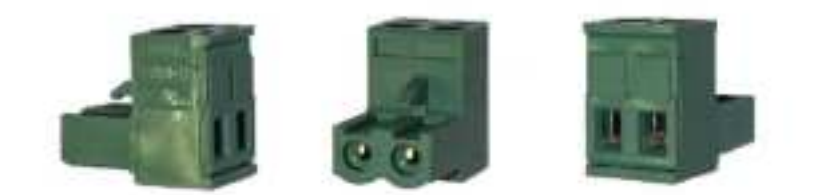

When the device is normally powered on, the infrared light at the front of the camera will flash quickly, and there will be a slight clicking sound inside the lens. At the same time, when the back cover is opened, it can be seen that there are lights inside.

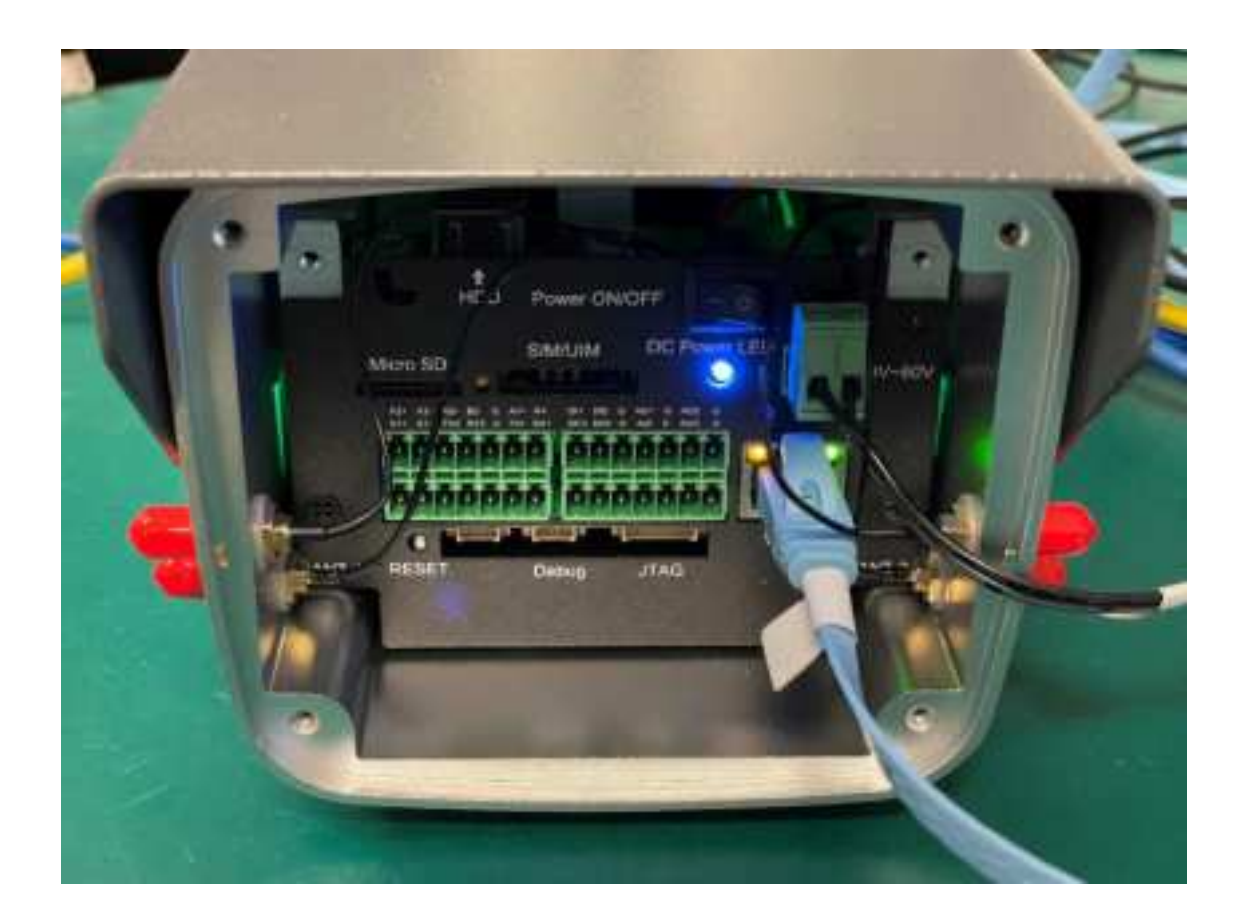

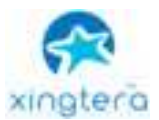

#### 3.2.2 Network connection

The camera can be connected to the computer for debugging and configuration in the following ways:

1. Direct computer connection

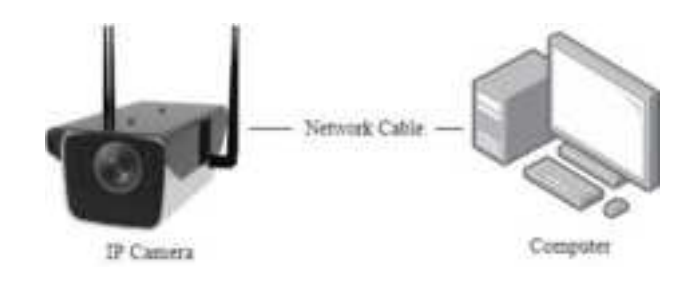

2. Connect through a switch or router

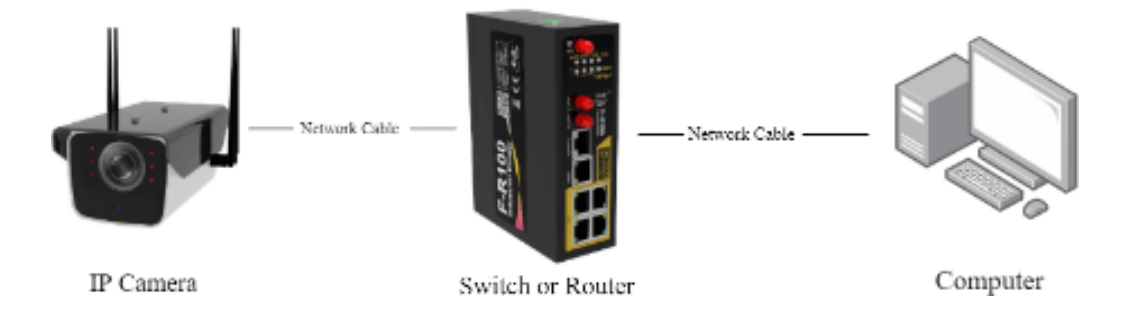

#### 3.2.3 Access to devices

Factory default configuration page address of IPC is http://192.168.1.100. Default user name is admin, the password is admin. If the computer and the camera are in a different network segment so that customer cannot directly access the camera from the computer.

In the case of a direct computer connection, it is necessary to set a fixed IP address for the computer first. The specific operation is as follows:

1. Open the Network Connections page of the computer and right-click the Ethernet and choose properties.

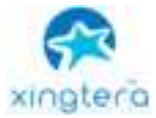

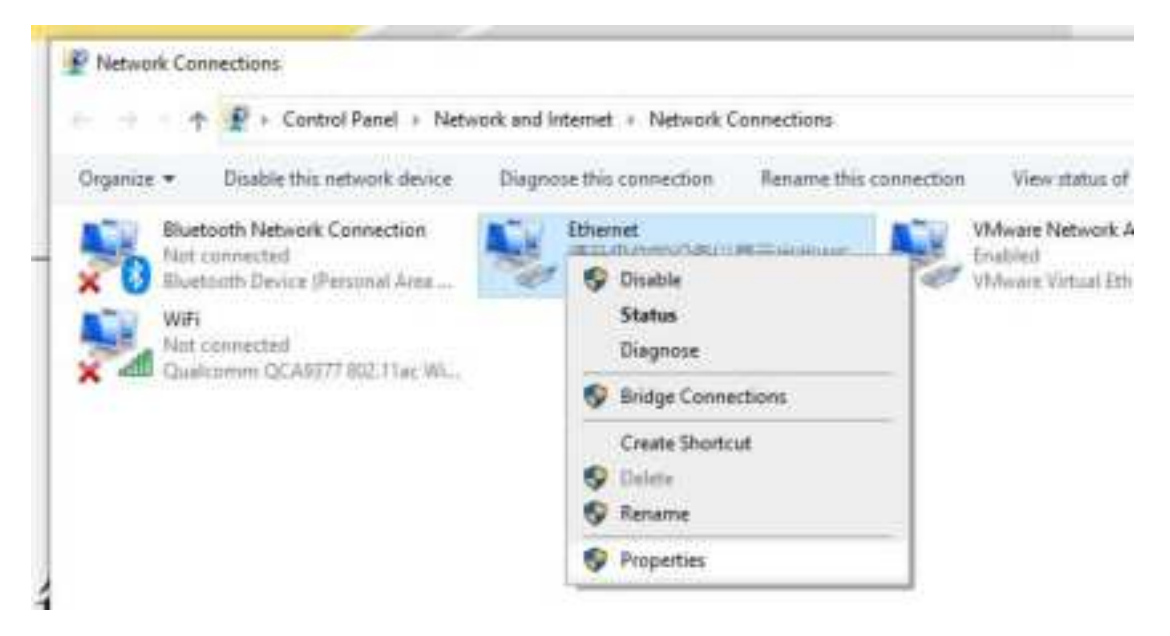

2. Modify IPv4.

| Ethemet Prope                                                                                                    | rtes                                                                                                    | 6                            |
|----------------------------------------------------------------------------------------------------|----------------------------------------------------------------------------------------------------|------------------------------|
| Networking State                                                                                                    |                                                                                                    |                              |
| Cornet using                                                                                                    |                                                                                                    |                              |
| 🖉 Radati PC                                                                                                    | In FE Family Controller                                                                                                    |                              |
| The connection of                                                                                                    | ass the following store:                                                                                                    | Codyse                       |
| R B Chet for<br>C Vibure<br>R C No and P<br>C C No and P<br>C C No | Macaash Networks,<br>Bridge Protocol<br>Protein Braing for Microard<br>Kell Scheeluler<br>Network: Adapter Matpie<br>LLDP Protocol Driver | n Tatunka<br>ar Palacai<br>v |
| e late                                                                                                    |                                                                                                    | 3<br>117/6-117/01            |
| Description<br>Transmission Cr<br>wide area netwo                                                                                                    | untral Protocols Internet. Pro<br>ork: protocol: High provides                                                                            | stocal. The default          |
| ACTOR OVERALL                                                                                                    | Literative concernence internative                                                                                                    |                              |

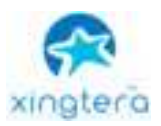

3. Set the COMPUTER IP to any address in 192.168.1.x network segment.

| Internet Plotocol Version 4 (3CP/9)                                                                          | v4) Properties >                                                                |
|----------------------------------------------------------------------------------------------------|---------------------------------------------------------------------------------|
| General                                                                                                    |                                                                                 |
| Tou can get IP ontings assigned as<br>fail capatility, Otherwise, you nee<br>for the appropriate IP ontings. | donotically if your metsion's supports<br>d'to ask your metsion's administrator |
| O gaton at 2F address automat                                                                                | colty .                                                                         |
| i∰ tige the following P address:                                                                             |                                                                                 |
| P athese                                                                                                    | 192 . 100 . 1 3                                                                 |
| Sylevel wash:                                                                                                | 299 -209 -209 - 0                                                               |
| Online Company                                                                                               | 182-168 - 1 - 1                                                                 |
| Open Ord an address a                                                                                        | health                                                                          |
| Use the following DNS arrow in                                                                               | all water                                                                       |
| (Eventernet DNS aurore)                                                                                      | 1.1.1.1.1                                                                       |
| gibernabi ChiS server:                                                                                       | 1 + + + +                                                                       |
| (widowe settings upon and                                                                                    | Adjancat                                                                        |
|                                                                                                    | OK Center                                                                       |
| 00. 1. 4 2012 100111                                                                                         | 25 I 105.00                                                                     |

4. Try to access the IP camera configuration web page http://192.168.1.100 from Internet Explorer.

#### 3.2.4 Device login

- 1. Open IE browser (IE 8.0 or above) and enter the IP address of IPC.
- 2. Enter ID and password to login.

#### Notice:

1. Initial account of standard version: admin; Password: admin.

| xingtera |                                                                                                    |  |
|----------|----------------------------------------------------------------------------------------------------|--|
|          |                                                                                                    |  |
|          | and and a second distance of the second distance of the second dista |  |
|          |                                                                                                    |  |
|          | Partiel (Inverse) investigation of the second                                                                                                    |  |

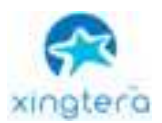

2. The user needs to install the video plug-in when the user login to IE for the first time.

Click and download the video player plug-in.

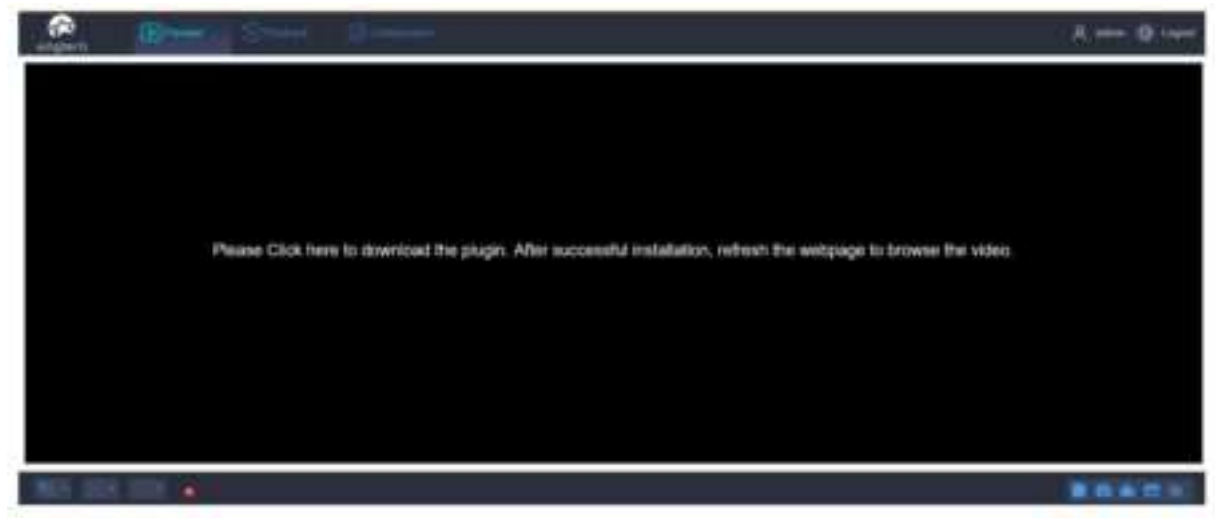

3. After finish downloading, install the video plug-in.

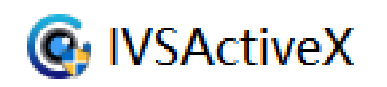

4. After finish installing the video plug-in, refresh the IE. Users can check real-time video monitoring on IE and user can operate different functions of IPC on this web interface.

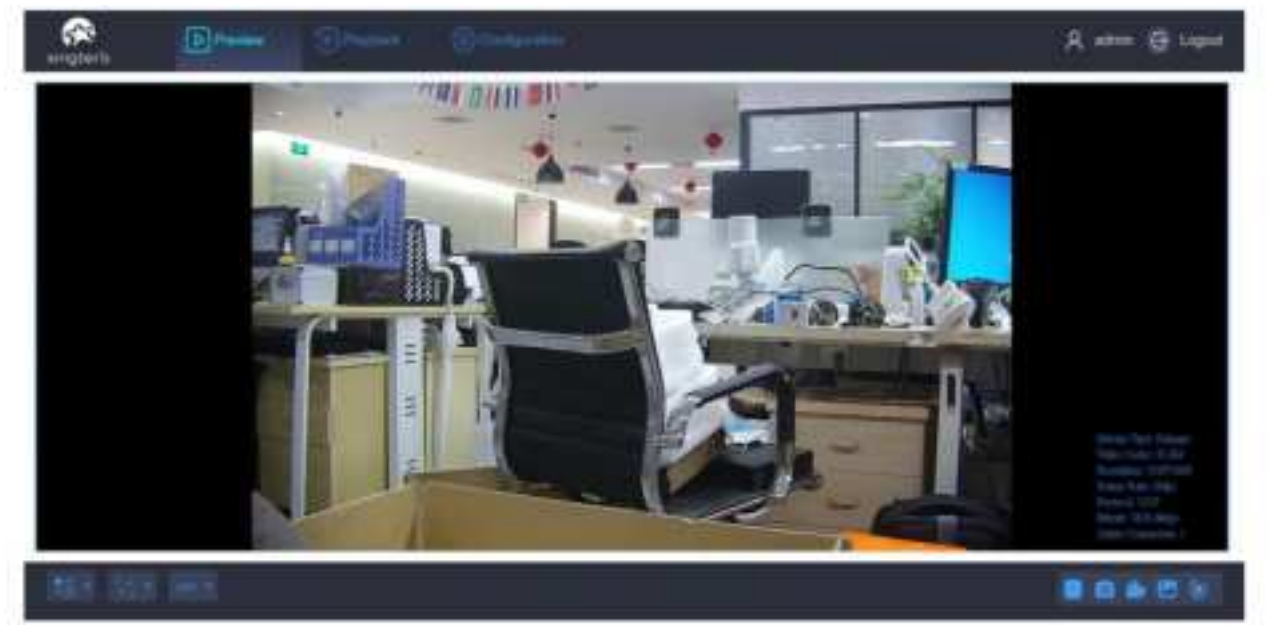

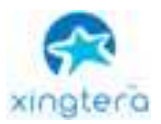

## Chapter 4 Main Function 4.1 Local Web Management Portal

We recommend using Windows Internet Explorer to get the best user experience. You may require installing some plug-ins before you use the web portal.

#### 4.1.1 Login

The default login credential is printed on a tag on your camera. The login IP address is 192.168.1.100, username is admin, and password is admin unless you have changed them before.

Type in the address and user info, click login to enter the management portal.

|           | 1.4) [het].                            | (A) = 10 ·                                |
|-----------|----------------------------------------|-------------------------------------------|
| kongterb. |                                        | (1000 · · · · · · · · · · · · · · · · · · |
|           |                                        |                                           |
|           | anter-                                 |                                           |
|           |                                        |                                           |
|           |                                        |                                           |
|           |                                        |                                           |
|           | The last strategy last a last strategy |                                           |

4.001 + ...

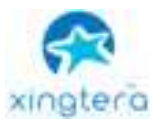

#### 4.1.2 Configuration

Click the 'Configuration' tab on the top menu, user can manage the IPC from the following page.

The side menu has list out all the items that user can configure. User can do detail configuration on the right side of the side menu after clicking the related item.

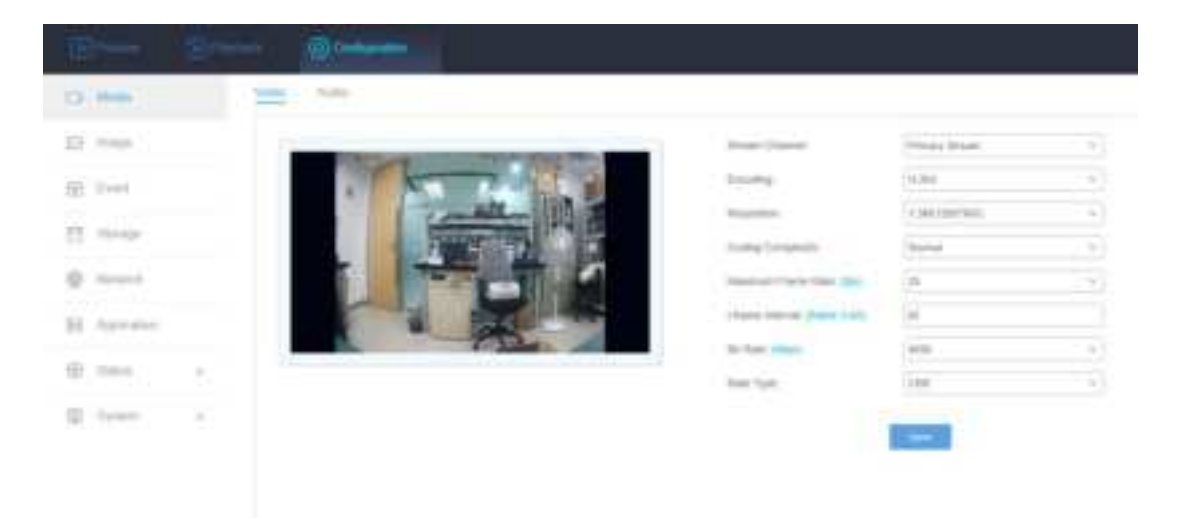

#### 4.1.3 Display Setting

Support web video image adjustment, including Basic Settings, Day & Night Switch, OSD, Private Mask, ROI, etc.

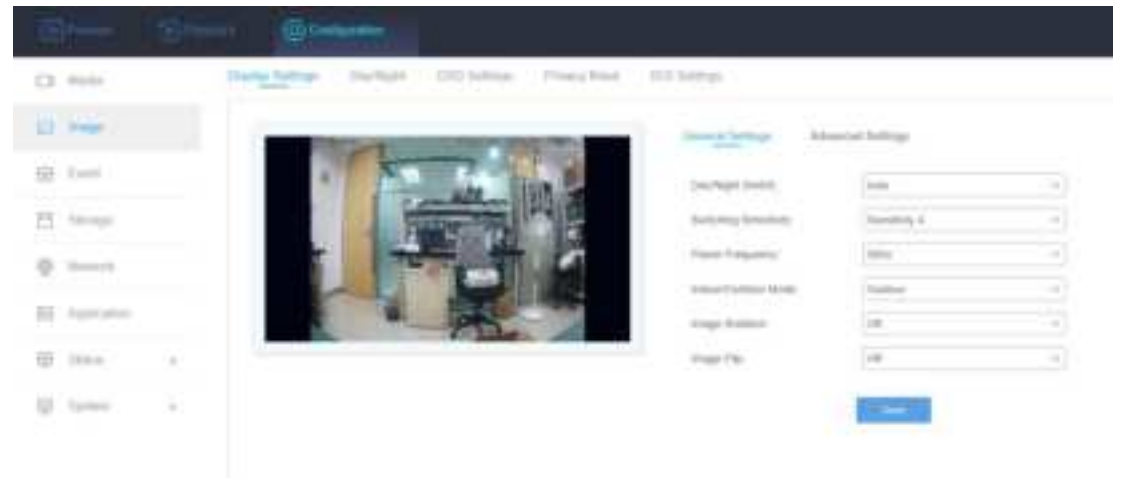

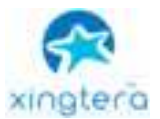

#### 4.1.4 Video Setting

Video Audio

Support video configuration, including Stream Type, Video Format, Resolution, Quality, Time, Bit Rate, CBR/VBR Type, etc.

| A REAL PROPERTY AND A REAL PROPERTY AND A REAL | a liner Clanel.                   | Primary 701441  | 4   |
|----------------------------------------------------------------------------------------------------|-----------------------------------|-----------------|-----|
|                                                                                                    | 01000                             | 4.314           |     |
| Condition 110 1                                                                                                    | Haladadam.                        | N SAL LOUP HALL |     |
| THE TOP OF                                                                                                    | Coding Companity                  | Normal          | -   |
|                                                                                                    | Manual Para Aste (Sec             | 25              | - V |
|                                                                                                    | 1-fairs interval (frame in still) | (a)             |     |
|                                                                                                    | BUILDNE STORE                     | 2048            |     |
|                                                                                                    | Kee Too:                          | CON             | -   |

#### 4.1.5 Real-time Video

Real-time video is supported in IPC web interface and user can control the IPC remotely at the same time.

Processes:

1. Login the IPC web interface.

| Table 4 |
|---------|
|         |
|         |
|         |
|         |
|         |
|         |
|         |

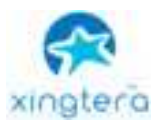

2. Click preview option on the top of the menu. At the lower right corner, user can remote control IPC such as play/stop live video, snapshots, video recording. Some cameras can support lens zoom, focus and other features.

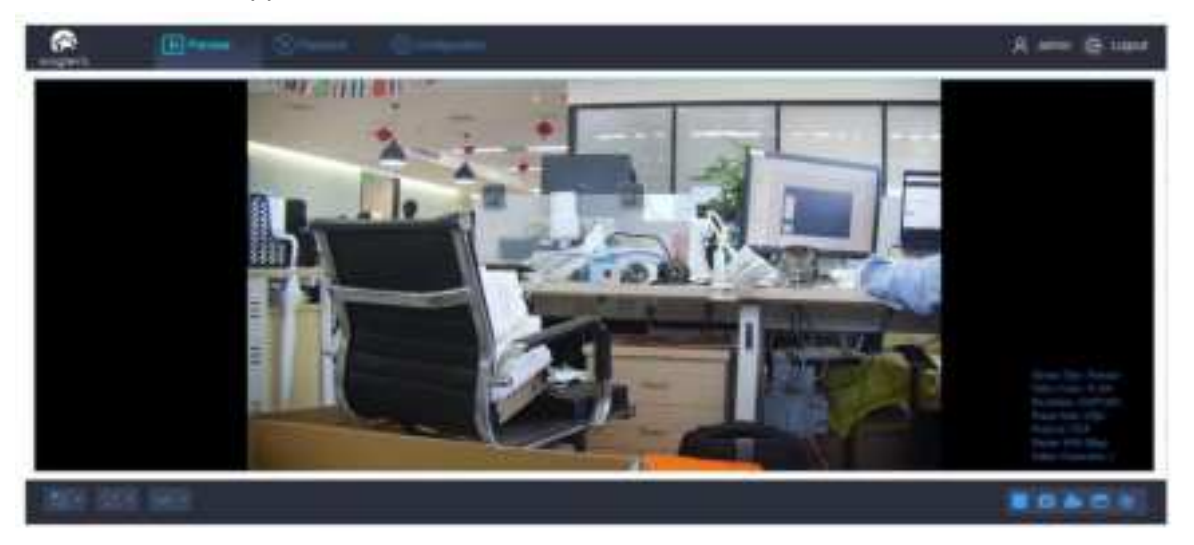

3. On the video preview interface, the recording videos and snapshot are stored on the local disk. After finish record the video or snapshot, the system will automatically pop up the local disk window of the recording video/snapshot so that users can view it at the same time.

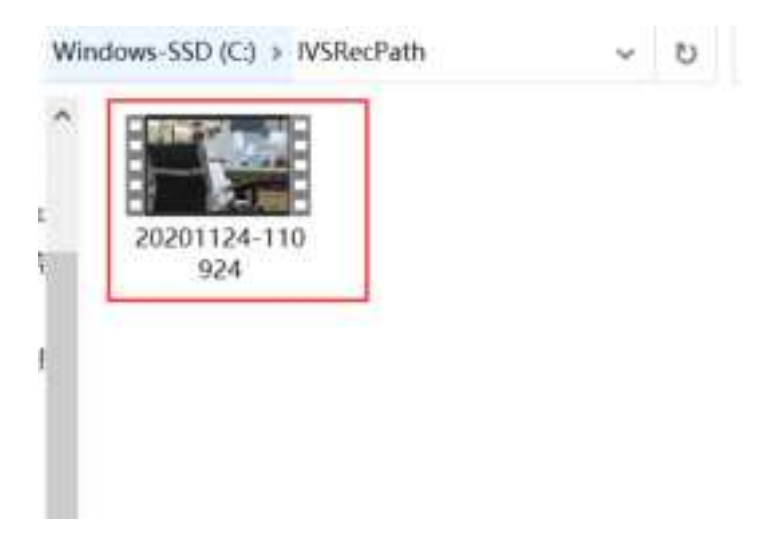

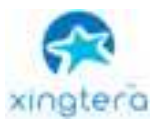

4. User can setting the record video storage path on the IPC web interface.

| 0)- S-        |                                    |                                                                                                    | A were B have |
|---------------|------------------------------------|----------------------------------------------------------------------------------------------------|---------------|
| C2 (964)      | Strephene Strephene All Step Stort | trank trank the                                                                                                    | 1             |
| 12 mm         | Manager Tax, or get                | (team )                                                                                                    |               |
| 2 Aug         | Handah Figu Figu.                  | a state of the second second s |               |
| 11.0000 2     | Protect Parts                      | times ()                                                                                                    |               |
| () Tabart     |                                    |                                                                                                    |               |
| And Addresses |                                    |                                                                                                    |               |
| River Cont.   |                                    |                                                                                                    |               |
|               |                                    |                                                                                                    |               |
|               |                                    |                                                                                                    |               |
|               |                                    |                                                                                                    |               |

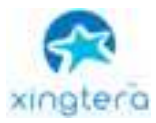

### Buttons of image setting:

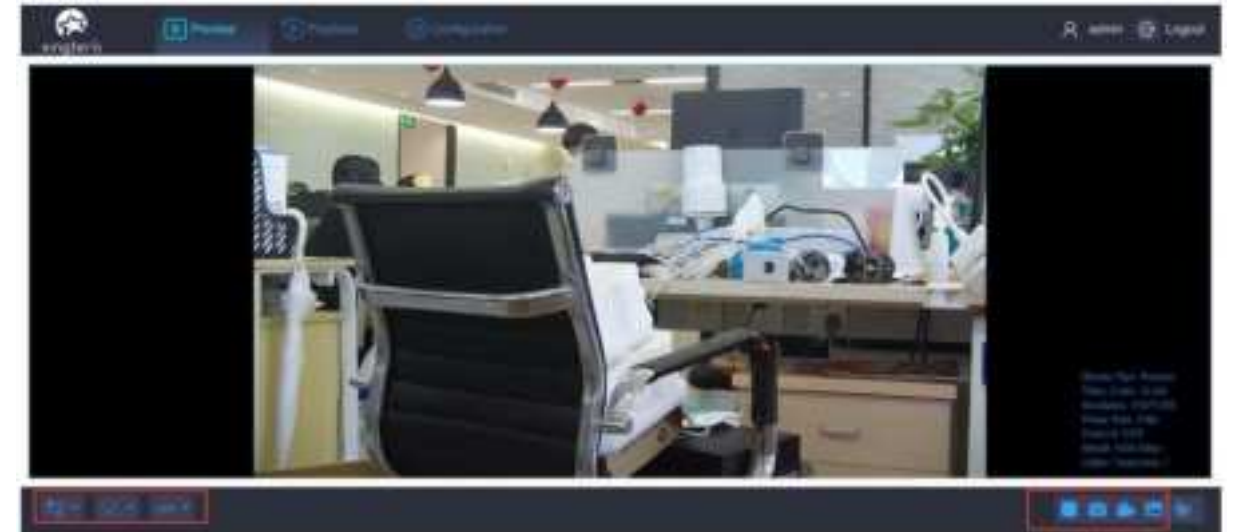

| Button     | Description              |  |
|------------|--------------------------|--|
| to         | Primary stream           |  |
| 20         | Secondary stream         |  |
| 25         | Window size              |  |
| 23         | Real size                |  |
| 8 3<br>6 3 | Full scream size         |  |
| 100 -      | Protocol setting         |  |
|            | Play                     |  |
|            | Stop                     |  |
| 0          | Snapshot                 |  |
|            | Brightness               |  |
| O          | Contrast                 |  |
| -          | Sharpness                |  |
| Д.         | Noise reduction<br>level |  |
| C          | Default                  |  |
| <b>*</b>   | Video recording          |  |
| ۲          | Saturation               |  |

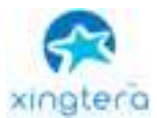

#### Buttons of IPC remote control:

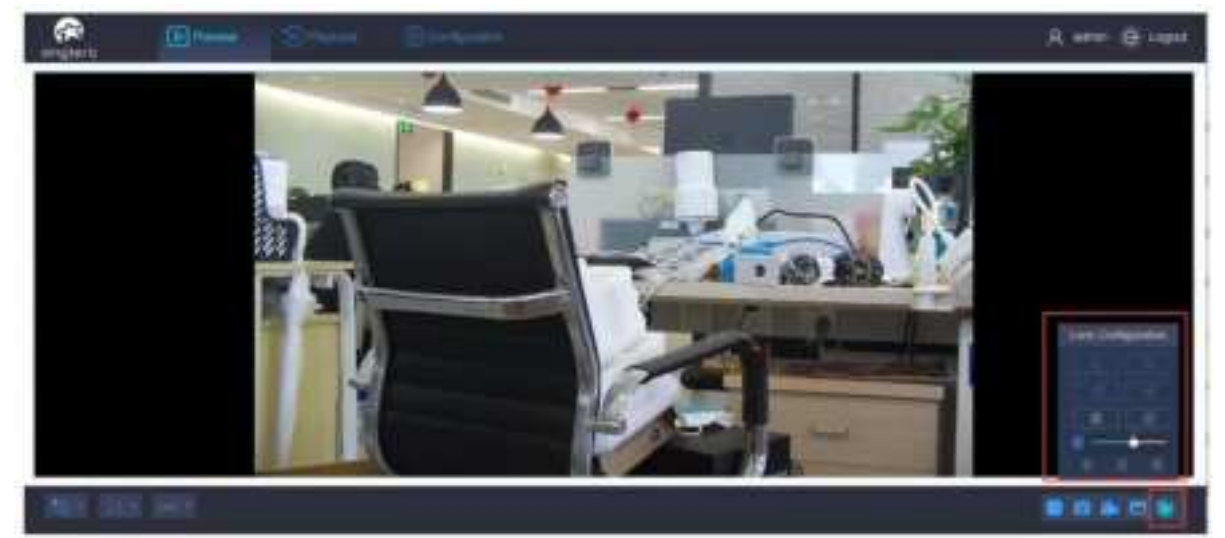

| Button | Description     |
|--------|-----------------|
|        | Len             |
|        | configuration   |
| Q      | Zoom in         |
| Q      | Zoom out        |
| đ      | Focus increase  |
| 0      | Focus reduce    |
| 0      | Iris increase   |
| 0      | Iris reduce     |
| S      | Focus speed     |
|        | Lens            |
| Ο      | initialization  |
|        | Auxiliary focus |
| 0      | Auto iris       |

#### 4.1.6 Video Playback

The IPC web interface supports video playback function. User can use the IPC web interface to play the recorded video from the IPC storage directly. You may require to install plug-ins before you use this function.

#### Processes:

- 1. Click the playback on the top of menu.
- 2. Select the date and time on the right side.
- 3. Click the play button to playback the video.

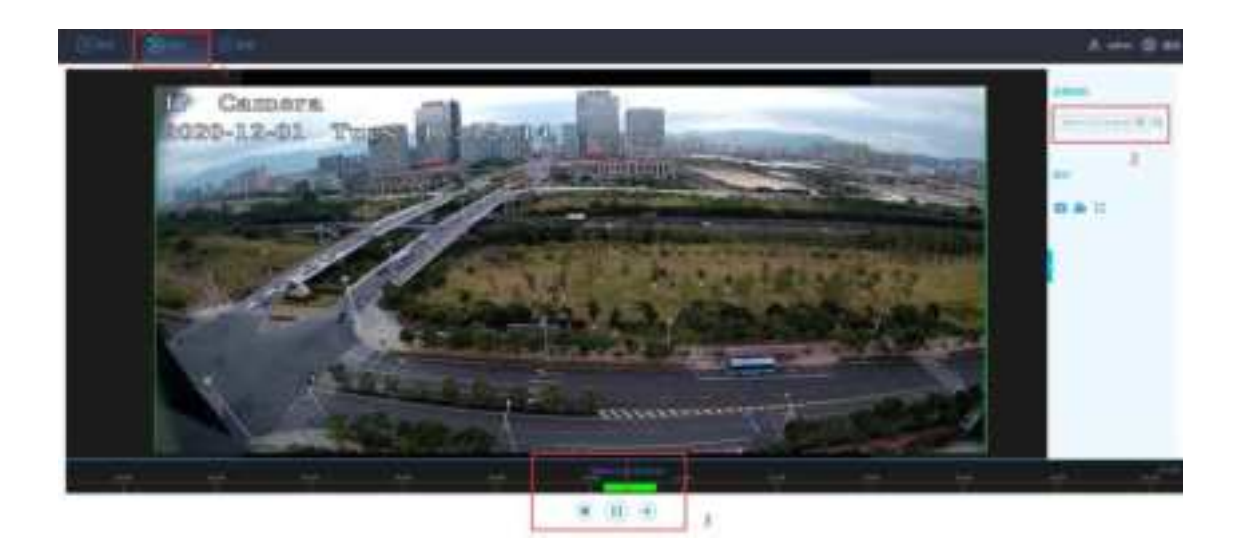

#### 4.1.7 Video Record Schedule

User can set the recording schedule so that the IP camera can record automatically at regular intervals.

Processes:

- 1. Click the configuration on the top of menu.
- 2. Select the storage option on the left side.
- 3. Choose record schedule on the top.
- 4. Enable the record schedule.
- 5. Choose the disk.
- 6. Select the recording day & time period and save.

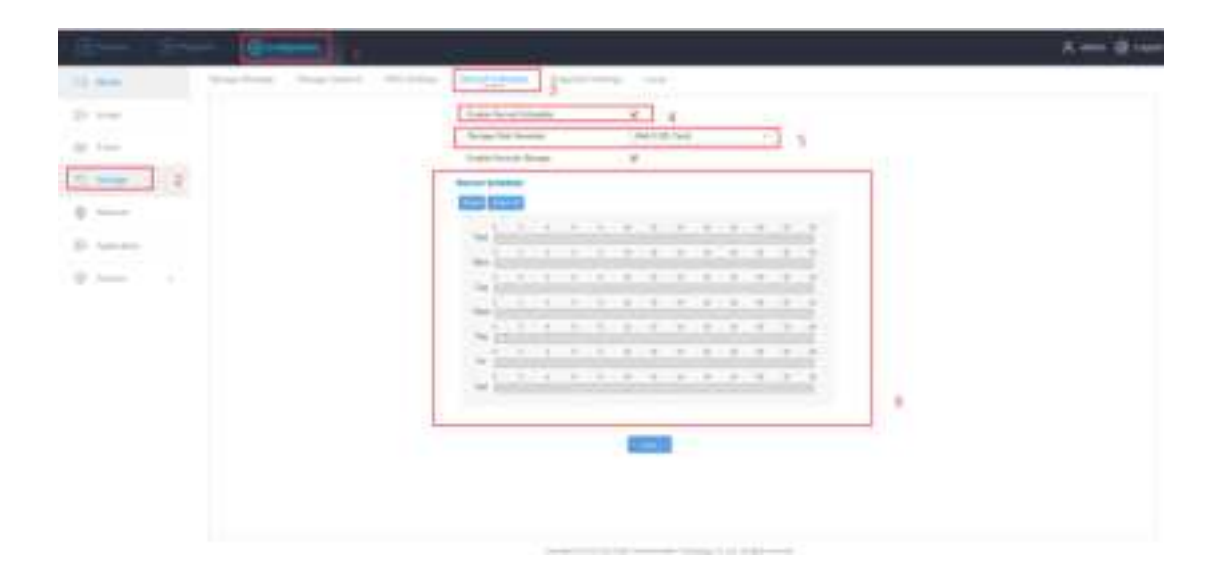

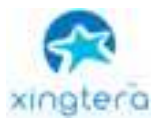

#### 4.1.8 Alarm

The product supports various event alarm functions, by setting up some trigger conditions and the related actions to inform user to check and take action.

| Molice Dataction                                                                                                    |                                                                                                    |                          |                                   |
|----------------------------------------------------------------------------------------------------|----------------------------------------------------------------------------------------------------|--------------------------|-----------------------------------|
|                                                                                                    |                                                                                                    | Sans Action > Associated | Configuration > Schedule Settings |
| Asses                                                                                                    | ICENTRAL COMPANY                                                                                                    | theter.                  | (C)                               |
| -                                                                                                    | March Street, or other                                                                                                    | Secultivity              |                                   |
|                                                                                                    | N =                                                                                                    | Eradok Alemi Necurz      |                                   |
|                                                                                                    | 122 TO A                                                                                                    | grape Aam Inaphic        | 17                                |
| And the second second se | and the second second se | Shange One Notten        | Unit 8 (UD Card) =                |
|                                                                                                    |                                                                                                    | Lighteen Via 204779      | 0                                 |
|                                                                                                    | and the second second se |                          |                                   |
|                                                                                                    | Chart H. Chan H.                                                                                                    |                          |                                   |
|                                                                                                    |                                                                                                    |                          |                                   |

#### 4.1.9 Storage Configuration

The product support storage management, storage configuration, file search, scheduled recording, scheduled image capture, etc.

| 1 | Date No. | Catality | Remaining | 1999.00 | Term   | Protectla | Construction Contractor        |          |  |
|---|----------|----------|-----------|---------|--------|-----------|--------------------------------|----------|--|
|   |          | 18.430   | 4.000     | TASTTUE | 60 C#4 | 100       | Carrynt Daw o information      | 1000     |  |
|   |          |          |           |         |        |           | untile colmou?                 | 4 290    |  |
|   |          |          |           |         |        |           | Image Distaining Space         | 4,000    |  |
|   |          |          |           |         |        |           | Encord Capacity                | 9.755    |  |
|   |          |          |           |         |        |           | Record Remaining Space         | # 200    |  |
|   |          |          |           |         |        |           | Capture Storage<br>Percentage: | <u>ж</u> |  |
|   |          |          |           |         |        |           | Record Blocoge Percertiage:    | 31       |  |

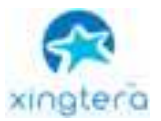

#### 4.1.10 Network Configuration

The communication port used by the device to transmit data can be configured on the port setting page. The default port numbers used by http/https/rtsp are 80/443/554.

| VETER Post (1 discuss) Are |  |
|----------------------------|--|
| WTTER POT IT ADDITION      |  |
|                            |  |
|                            |  |

If you want to use RTSP to connect, please try to fill in the target address in the following format,

rtsp://user:pass@192.168.1.100:554/main

(user:pass needs to be replaced with the username and password of the system. Default admin:admin)

The IPC device supports two types of IP address configuration methods: fixed IP, or DHCP Client. The configuration interface is shown in the figure below.

| Port Settings | TCP/IP | HTTPS | SMTP | Cloud | FTP/SFTP       | 4G/5G    | GBT Settings | Online Reporting     | RTMP |
|---------------|--------|-------|------|-------|----------------|----------|--------------|----------------------|------|
|               |        |       |      |       | IPvé Setings:  |          |              |                      |      |
|               |        |       |      |       | IPv4 Mode:     |          | Fixed IP     | V                    |      |
|               |        |       |      |       | Device IP Add  | 1695     | 172 . 17     | . 18 . 130           | Test |
|               |        |       |      |       | IPv4 Subnet N  | fasic    | 295 . 265    | . 255 . 0            |      |
|               |        |       |      |       | IPv4 Default 0 | lateway. | 172 . 17     | . 18 . 1             |      |
|               |        |       |      |       | IPv6 Setings:  |          |              |                      |      |
|               |        |       |      |       | IPv6 Mode:     |          | Fixed IP     | v                    |      |
|               |        |       |      |       | Device IPvS A  | ddress:  |              |                      |      |
|               |        |       |      |       | IPv6 Mask: (3  | 127)     |              |                      |      |
|               |        |       |      |       | IPv6 Default 0 | alleway. |              |                      |      |
|               |        |       |      |       | Other Setting  | 9C       |              |                      |      |
|               |        |       |      |       | DNS Server.    |          | 8.8          | . 8 . 8              |      |
|               |        |       |      |       | Network Polic  | r.       | 1. WHFI V    | 4G Dial V 3. Wired 1 |      |
|               |        |       |      |       | Auto Select N  | etwork:  | 0            |                      |      |
|               |        |       |      |       |                |          | Save         |                      |      |

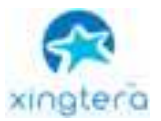

#### 4.1.11 4G/5G Configuration

1. Insert the SIM card to the IPC. Click the 'Network' option on the left side of the IPC Web interface and choose 4G/5G on the top of the menu. Enable the 4G/5G

Notice:

1. Make sure the network state is connected, has an IP address and the signal value is above 15.

2. The network state is at least 4G or LTE.

| ER some Perfectus statement of | ally yand constant and introduce framely state from |
|--------------------------------|-----------------------------------------------------|
| El enge                        | tota B                                              |
| di isan                        | Tarnet Lowerber Cameloo                             |
|                                | en final arc.as                                     |
|                                | Types Tangin IN                                     |
| C Tenant                       | Control Industry wanted                             |
| E Astronom                     | Section Type: Million v                             |
| 1 Den. 11                      | Notice Press                                        |
|                                | Communication energy Statistics in                  |
| 2 mm                           | (Aust Improv                                        |
|                                | ******                                              |
|                                | A14                                                 |
|                                | 110                                                 |
|                                | offering (3                                         |
|                                | mag come team Place 1                               |
|                                | Control Tourier IP                                  |
|                                |                                                     |

#### 4.1.12 Cloud Platform Configuration

1. Click the 'Cloud' on the top of the menu, enable it and save. Check the status and copy the device registration ID. (The cloud server address and server port may change by the customer's local server and local port)

Notice: This Cloud Platform Configuration is just for Xingtera private cloud platform.

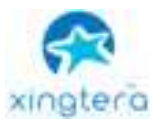

#### 4.1.13 SMTP

| ort Settings | ТСР/ІР | HTTPS | SMTP Cloud                |                         |
|--------------|--------|-------|---------------------------|-------------------------|
|              |        |       | Sender Settings:          |                         |
|              |        |       | Sender Email Address:     | ff_testipcamera@163.com |
|              |        |       | SMTP Server.              | smtp.163.com            |
|              |        |       | SMTP Port:                | 25                      |
|              |        |       | Encryption:               | Not encrypted V         |
|              |        |       | Server Authentication:    |                         |
|              |        |       | User Name:                | ff_testipcamera         |
|              |        |       | Password:                 | •••••                   |
|              |        |       | Recipients Address:       |                         |
|              |        |       | Recipient Email Address1: |                         |
|              |        |       | Recipient Email Address2: |                         |
|              |        |       | Recipient Email Address3: |                         |

#### 4.1.14 RTMP Configuration

- 1. Setup RTMP client related parameters, include IP Address / Port / Stream Name / Stream Path. Click Enable and then save configuration.
- 2. The current connection status of RTMP can be displayed on the current page.

| FTP/SFTP                   | 4G/5G  | GBT Settings             | Online Reporti    | ng   | RTMP | Route |
|----------------------------|--------|--------------------------|-------------------|------|------|-------|
| Enable:                    |        | 0                        |                   |      |      |       |
| Current Connect<br>Status: | tion   | Disconnect               |                   |      |      |       |
| IP Address:                |        | 192 . 168 . 1            | . 199             |      |      |       |
| Port: (1-65535)            |        | 8888                     |                   |      |      |       |
| Stream Path:               |        | live                     |                   |      |      |       |
| Stream Name:               |        | 0                        |                   |      |      |       |
| Configuration Pr           | rompt: | rtmp://IP Address:Port/S | tream Path/Stream | Name |      |       |
|                            |        |                          |                   |      |      |       |

#### 4.1.15 Device Upgrade

3. Remote Upgrade: Upload the new firmware through the cloud server API, click the upgrade button on the related web page. The cloud server will automatically send the firmware to the IPC to finish the upgrade. After the upgrade, it will return the result to the web server.

4. Local Upgrade: Select the new firmware from the local web portal, the web page will send the firmware to the IPC to finish the upgrade. After the upgrade, it will return the result to the page.

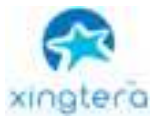

| Version Information:                                 |                                    |              |
|------------------------------------------------------|------------------------------------|--------------|
| tariftwarir Vanskan:                                 | 10.1.0.2.48                        |              |
| Hardware Version                                     | V1.0                               |              |
| Bystam Operation.                                    |                                    |              |
| Rebot the Device                                     | Particular .                       |              |
| Device Parameter Reset. (Resp. Bei IP Configuration) | And a                              |              |
| Factory Default                                      | Percent                            |              |
| Profile Operation                                    |                                    |              |
| Export Config Fale:                                  | Super Darks                        |              |
| Import Config File:                                  | Telectro.                          | 14mil        |
| Update Operation:                                    |                                    |              |
| Farroware File:                                      | Same Tree                          |              |
| Reset after Upgrading                                |                                    |              |
| Note: Please do not han off the power, it is         | vill restart automatically after t | w upprade is |

### 4.2 Video Stream RTSP Connection

IPC system provides RTSP protocol to streaming video through network. By typing the RTSP address and port, verify the username and password, user will be able to watch the real-time video streaming on web page, VLC or network video players.

If you want to use RTSP to connect, please try to fill in the target address in the following format,

rtsp://user:pass@192.168.1.100:554/main

(user:pass needs to be replaced with the username and password of the IPC system. Default admin:admin)

It also supports video streaming through cloud server or from APP. Contact your sales for cloud server license.